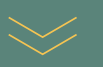

# How to build a media contact lists on Roxhill

Having run a search, you can select journalists from your search results to add to lists. This makes it easier to keep track of and contact relevant people.

#### Creating lists from the search results page

- To select individual journalists, click on the white space within their profile cards.
- Once the journalists have been selected, the outline of the profile card will turn blue.
- To deselect, click the selected journalists profile card a second time.
- Alternatively, you can select all journalists by clicking the Osciectal.
- To deselect all click the
   displaying the number of profile cards selected.

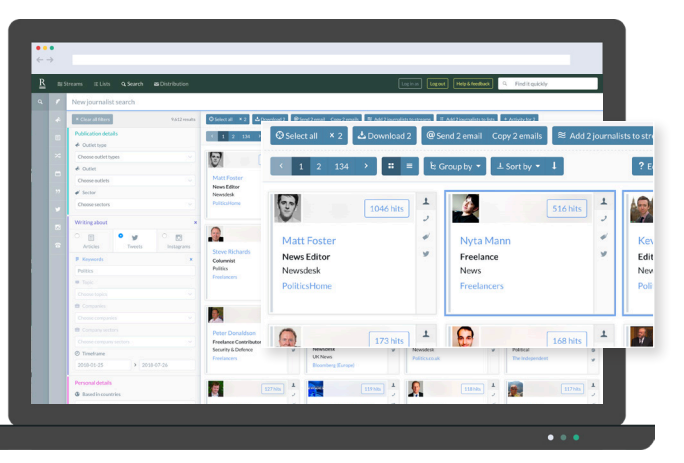

### Adding journalists to your list

Once you have selected the journalists you want to add to your list.

- Click E Add 2 journalists to lists . A text box will appear.
- Either: Enter the name of an existing list and select it from the dropdown. Select 
   Or: To create a new list, type in a new list name and select 'Click here to create a new list called...'. Select
- When the green loading bar reaches 100%, the journalists will appear in your list.

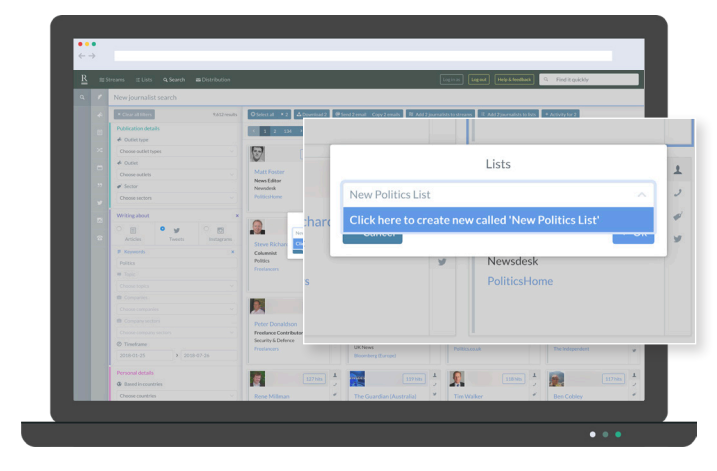

#### How to view your new list

- Select Lists ELists from the main menu (top left).
- Your new list will be shown on the left hand side.
- Lists appear in alphabetical order.

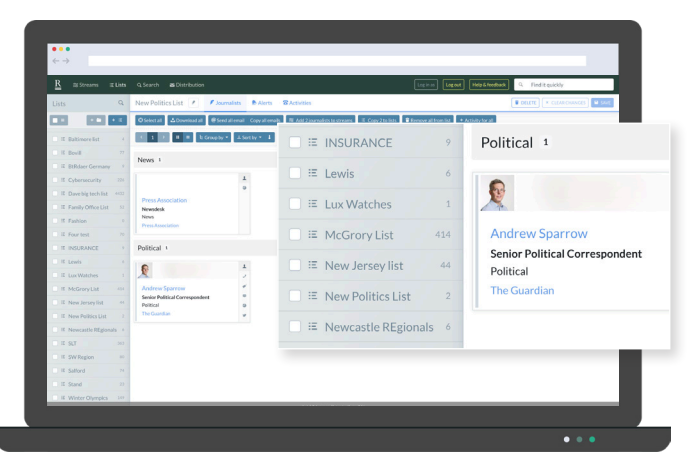

#### Organising your lists into a new folder:

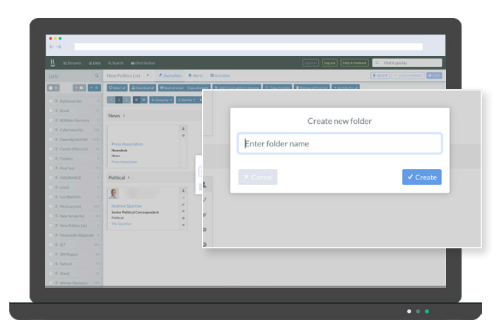

- To create a new folder, select 💷 .
- Enter a Name for the folder, then click 'Create' <a href="https://create">Create</a>

| Image: Control of the state of the state                                                                                                    |                     |     |                                                 |                     |          |                                                                                                    |                | R Reparations G Final packs    |
|----------------------------------------------------------------------------------------------------|---------------------|-----|-------------------------------------------------|---------------------|----------|----------------------------------------------------------------------------------------------------|----------------|--------------------------------|
| Image: State of the state of the state o                                                                                                    |                     |     | New Politics List 🕐 🕐                           | ounded BAS          | ina WARM | -                                                                                                    |                | E Mark A Constanting Market    |
| Andrew Sparrow     Sonic Patisation     Market      Market                                                                                                    |                     | • 5 | Obtained Alternation #                          | Indiational Copy of | -        | The second second second second second second second second second second second second second second second se | Therese Street | Concernent Concernent          |
| A manu manu manu manu manu manu manu manu                                                                                                    |                     |     | E 1 E B • Nove                                  | ar Alara -          | . =      | McGrory List                                                                                                    |                | Andrew Sparrow                 |
| Simuration     Simuration     S                                                                                                    | T Bibler Corne      |     | News 1                                          |                     |          |                                                                                                    |                | Senior Political Correspondent |
| Invariant     Invariant                                                                                                    |                     |     |                                                 |                     | 0 =      | Moody's Fintech                                                                                                 |                | Political                      |
| Transmissor     Transmissor     Transmiso                                                                                                    | I E Developmente    |     |                                                 | *                   |          |                                                                                                    |                | Fonden                         |
| Name     Were set of the set of the set                                                                                                    | E Family Office Lit |     | Needed                                          |                     | 0 15     | New Jersey list                                                                                                 |                | The Guardian                   |
| A rear and a second second secon                                                                                                    |                     |     | Next .                                          |                     |          |                                                                                                    |                |                                |
| A monome      A monome                                                                                                    |                     |     |                                                 |                     | × 16     | New Politics List                                                                                               |                |                                |
| a non-<br>ter constantine<br>ter constantine<br>ter constantin |                     |     | Pulkial 1                                       |                     |          |                                                                                                    |                |                                |
| A contract of the second second                                                                                                    |                     |     | 6                                               | *                   |          | Newcastle REgion:                                                                                               | als 6          |                                |
| Anoma in the second second secon                                                                                                    |                     |     | ×                                               |                     | . =      | SLT                                                                                                    | 363            |                                |
| A manage of the second second                                                                                                    |                     |     | Andrew Sparrow<br>Senior Publical Correspondent |                     |          |                                                                                                    |                |                                |
| Pre-Indexestence     The SW Region     NO     Section 10     Section 10                                                                                                    |                     |     | Publicat                                        |                     |          |                                                                                                    |                |                                |
| Characteritigent +     (1)     (2)     (2)     (2)     (2)     (2)     (2)     (2)     (2)     (2)     (2)     (2)     (2)     (2)     (2)     (2)     (2)     (2)     (2)     (2)     (2)     (2)     (2)     (2)     (2)     (2)     (2)     (2)     (2)     (2)     (2)     (2)     (2)     (2)     (2)     (2)     (2)     (2)     (2)     (2)     (2)     (2)     (2)     (2)     (2)     (2)     (2)     (2)     (2)     (2)     (2)     (2)     (2)     (2)     (2)     (2)     (2)     (2)     (2)     (2)     (2)     (2)     (2)     (2)     (2)     (2)     (2)     (2)     (2)     (2)     (2)     (2)     (2)     (2)     (2)     (2)     (2)     (2)     (2)     (2)     (2)     (2)     (2)     (2)     (2)     (2)     (2)     (2)     (2)     (2)     (2)     (2)     (2)     (2)     (2)     (2)     (2)     (2)     (2)     (2)     (2)     (2)     (2)     (2)     (2)     (2)     (2)     (2)     (2)     (2)     (2)     (2)     (2)     (2)     (2)     (2)     (2)     (2)     (2)     (2)     (2)     (2)     (2)     (2)     (2)     (2)     (2)     (2)     (2)     (2)     (2)     (2)     (2)     (2)     (2)     (2)     (2)     (2)     (2)     (2)     (2)     (2)     (2)     (2)     (2)     (2)     (2)     (2)     (2)     (2)     (2)     (2)     (2)     (2)     (2)     (2)     (2)     (2)     (2)     (2)     (2)     (2)     (2)     (2)     (2)     (2)     (2)     (2)     (2)     (2)     (2)     (2)     (2)     (2)     (2)     (2)     (2)     (2)     (2)     (2)     (2)     (2)     (2)     (2)     (2)     (2)     (2)     (2)     (2)     (2)     (2)     (2)     (2)     (2)     (2)     (2)     (2)     (2)     (2)     (2)     (2)     (2)     (2)     (2)     (2)     (2)     (2)     (2)     (2)     (2)     (2)     (2)     (2)     (2)     (2)     (2)     (2)     (2)     (2)     (2)     (2)     (2)     (2)     (2)     (2)     (2)     (2)     (2)     (2)     (2)     (2)     (2)     (2)     (2)     (2)     (2)     (2)     (2)     (2)     (2)     (2)     (2)     (2)     (2)     (2)     (2)     (2)     (2)     (2)     (2)     (2)     (2)     (2                                                                                                    |                     |     |                                                 |                     | 10 10    | SW Region                                                                                                    | 80             |                                |
| ■ 17 32.7 50<br>■ 8 598 higtor 10                                                                                                    |                     |     |                                                 |                     |          |                                                                                                    |                |                                |
| # Set legion +                                                                                                    | 1 8 9.7             |     |                                                 |                     |          |                                                                                                    |                |                                |
|                                                                                                    |                     |     |                                                 |                     |          |                                                                                                    |                |                                |
|                                                                                                    |                     |     |                                                 |                     |          |                                                                                                    |                |                                |

• To move lists into your folder, tick the white box on the left next to the list(s) you want to move.

| R atream alles                                                                                                    | 4.5earch a Obtribution                |                 | Lagran (Lagran) (Help Land            | G Includio              |
|----------------------------------------------------------------------------------------------------|---------------------------------------|-----------------|---------------------------------------|-------------------------|
| Line 9                                                                                                    | New Politics Unit / / Immunities      | Billion Billion | (n)                                   | THAT + CONTINUES   1000 |
|                                                                                                    | Object of Allowed and Photos and      | Constants Wat   | Concernent Experience Property Street | -                       |
| 1 Date:                                                                                                    | COLUMN STATE OFFICE AN                | -               |                                       |                         |
| Montofolder                                                                                                    | COMPANY AND DESCRIPTION OF            |                 |                                       |                         |
| R EthberGronary                                                                                                    | News 1                                |                 | Move to fold                          | ler                     |
|                                                                                                    |                                       |                 |                                       |                         |
| . I Onebiguthit +++                                                                                                    |                                       |                 | Enter folder name                     |                         |
| E Family Office List 12                                                                                                    | Pres Association<br>Newslash          |                 |                                       |                         |
|                                                                                                    | New Augustation                       |                 | Nofolder                              |                         |
|                                                                                                    |                                       |                 | Animal                                |                         |
|                                                                                                    | Pulitical 1                           |                 | -                                     |                         |
|                                                                                                    | 6                                     | 1               | Energy                                |                         |
|                                                                                                    | A A A A A A A A A A A A A A A A A A A | 2               | Investment                            |                         |
|                                                                                                    | Senior Publical Correspondent         |                 | Province in the last                  |                         |
|                                                                                                    | Periodan a                            |                 | My Work Lists                         |                         |
|                                                                                                    |                                       | •               | Personal Finance                      |                         |
| E Noncaste Miglands - 1                                                                                                    |                                       |                 |                                       |                         |
| 0 R M2 14                                                                                                    |                                       |                 |                                       |                         |
| E Swillagion In                                                                                                    |                                       |                 |                                       |                         |
|                                                                                                    |                                       |                 |                                       |                         |
| and the state of the state of t |                                       |                 |                                       |                         |

- Click the button on the top left, just under Lists (
- Select 'Move to folder' Move to folder and enter the target folder name or select it from the drop-down list.
- Click 'Move' to complete the action.
  Note: Click arrow on left hand side of
  screen to go back.

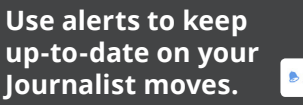

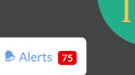

If a journalist has changed jobs since your list was created, the 'Alerts tab' will display the number of alerts within your list, detailing all journalists' moves. You can then make the necessary changes to your contact lists.

Don't worry if you've added a journalist twice to the same list; we automatically de-duplicate all lists.

## Did you know?

All team members at your company have access to the same lists; each member can view and make changes

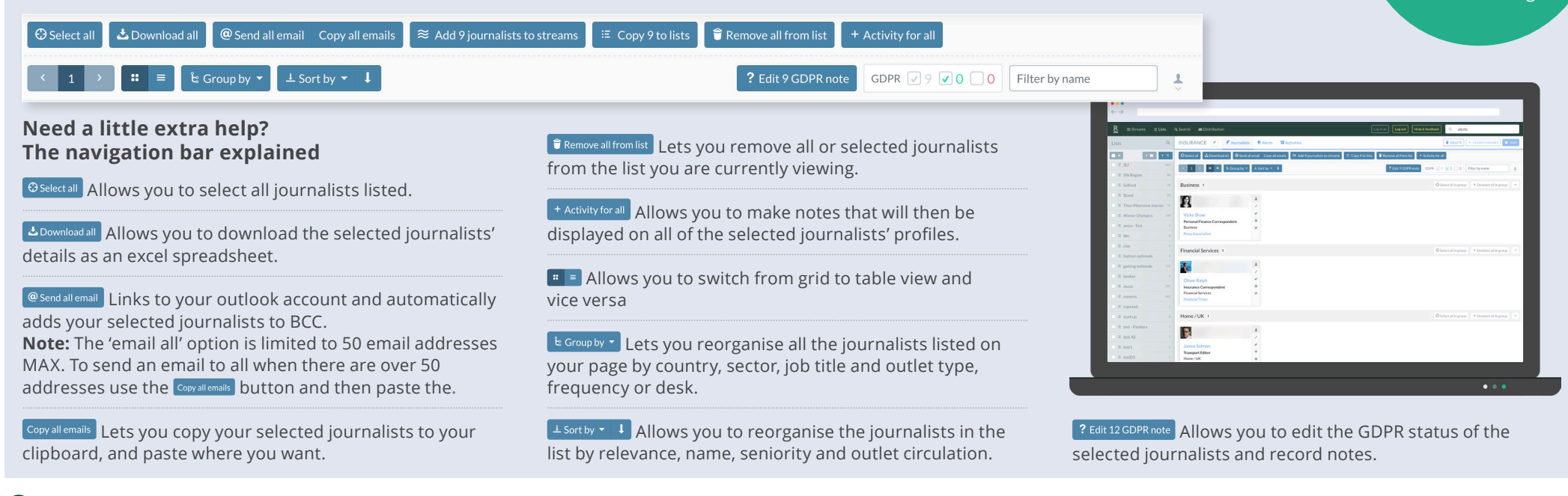